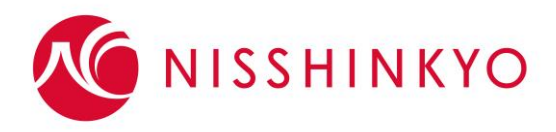

## 2022年2月26日-27日 令和3年度日本語学校教育研究大会 参加マニュアル

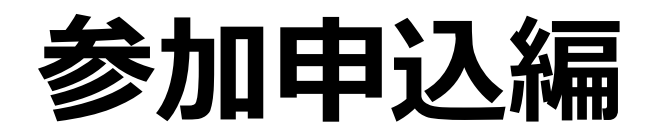

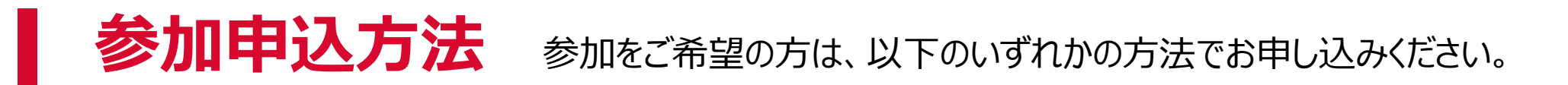

| EventHubからお申込み                                                 | Googleフォームからお申込み                                                                      |
|----------------------------------------------------------------|---------------------------------------------------------------------------------------|
| 支払いはクレジットカード決済のみ。                                              | 支払いは銀行振込のみ。                                                                           |
| 1度の手続きにつき1人分のみ申込可能。<br>2人目以降のお申込みは、再度フォームにアクセ<br>スしてお申し込みください。 | 10人までまとめて申込可能。<br>11人目以降のお申込みは、再度フォームにアクセ<br>スしてお申し込みください。                            |
| 申込み~参加費支払い~EventHub~ログイン<br>までwebで完結します                        | 参加申込み受付け後、3日以内(土日祝日除く)<br>に、当協会から受付番号・参加費金額・振込先口                                      |
| 領収書(PDF)は、EventHubから印刷またはダ<br>ウンロードできます。                       | 座等が記載されたメールを送付します。銀行振込<br>にてお支払いください。お支払いを確認後、<br>EventHubヘログインするための招待メールをお<br>送りします。 |
|                                                                | 領収書の発行はいたしません。銀行の発行する振<br>込金受領書をご利用ください。                                              |

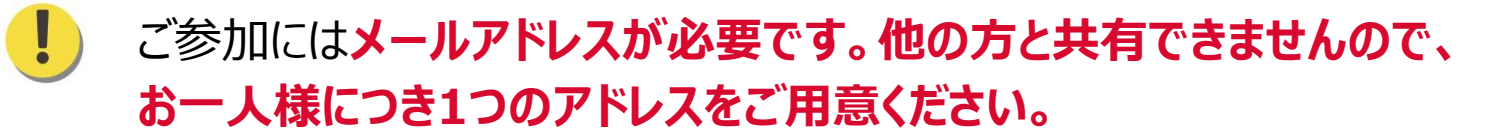

NISSHINKYO

入(

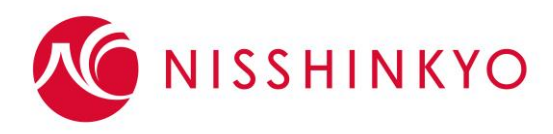

## 2022年2月26日-27日 令和3年度日本語学校教育研究大会 参加マニュアル

# 方法1 EventHubから申込

以下URLにアクセスしてください。 https://client.eventhub.jp/ticket/zinT\_zyqrj

## 該当するチケットを選択し、「決定」をクリックしてください。

|            | 参加費    |
|------------|--------|
| 維持会員・準会員機関 | 3,300円 |
| 賛助会員       | 4,400円 |
| その他        | 5,500円 |

ご所属の機関の区分について今一度ご確認ください。 維持会員名簿 準会員名簿 賛助会員名簿(団体) 賛助会員名簿(個人)

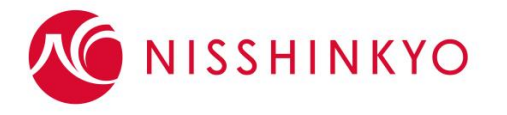

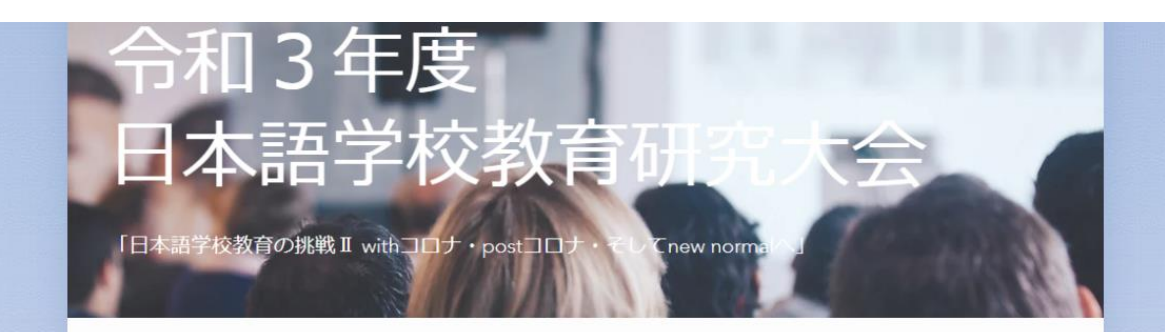

#### 令和3年度日本語学校教育研究大会

一般財団法人日本語教育振興協会(日振協)では、日本語教育機関の学生の指導及び支援並びに実践的な展開能力に ついて研究協議を行い、教職員の資質向上を図るため、「日本語学校教育研究大会」を毎年実施しております。 日本語教育機関の教職員のみならず大学等の関係者、日本語教育に関心をお持ちの多くの方々に参加していただきた いと思います。

このイベントで、皆様にお会いできるのを楽しみにしております。

| <b>維持会員・準会員</b><br>日振協の維持会員・準会員機關に所属の方 | 3,300円  | 0 ~ | ×      | 円 |
|----------------------------------------|---------|-----|--------|---|
| 登録期限: 2022-02-19                       |         |     | 合計(税込) | 円 |
| 賛助会員                                   |         |     | 342    |   |
| 日振協の賛助会員団体・企業に所属の方。個人賛助会員              | 4,400円  | 0 🗸 | INAC.  |   |
| 登録期限: 2022-02-19                       |         |     |        |   |
| その他の教育機関、個人                            | 5 500   |     |        |   |
| 登録期限: 2022-02-19                       | 5,50015 | 0 ~ |        |   |

ログインページはこちら〉

参加予定のセッションを選択してください。

参加したいセッションの横にある トグル(未設定/参加)をクリックして、 未設定 から 参加 に変更してください。

運営の参考にしますので、御協力くださいますようお 願いいたします。

なお、 参加 ) にすることで、当日のご参加をお約 束するものではございません。 Zoomの定員等の制限 でご参加いただけない場合もありますのでご了承ください。

また、後で変更も可能ですし、未設定のままでも当日 参加いただけます。

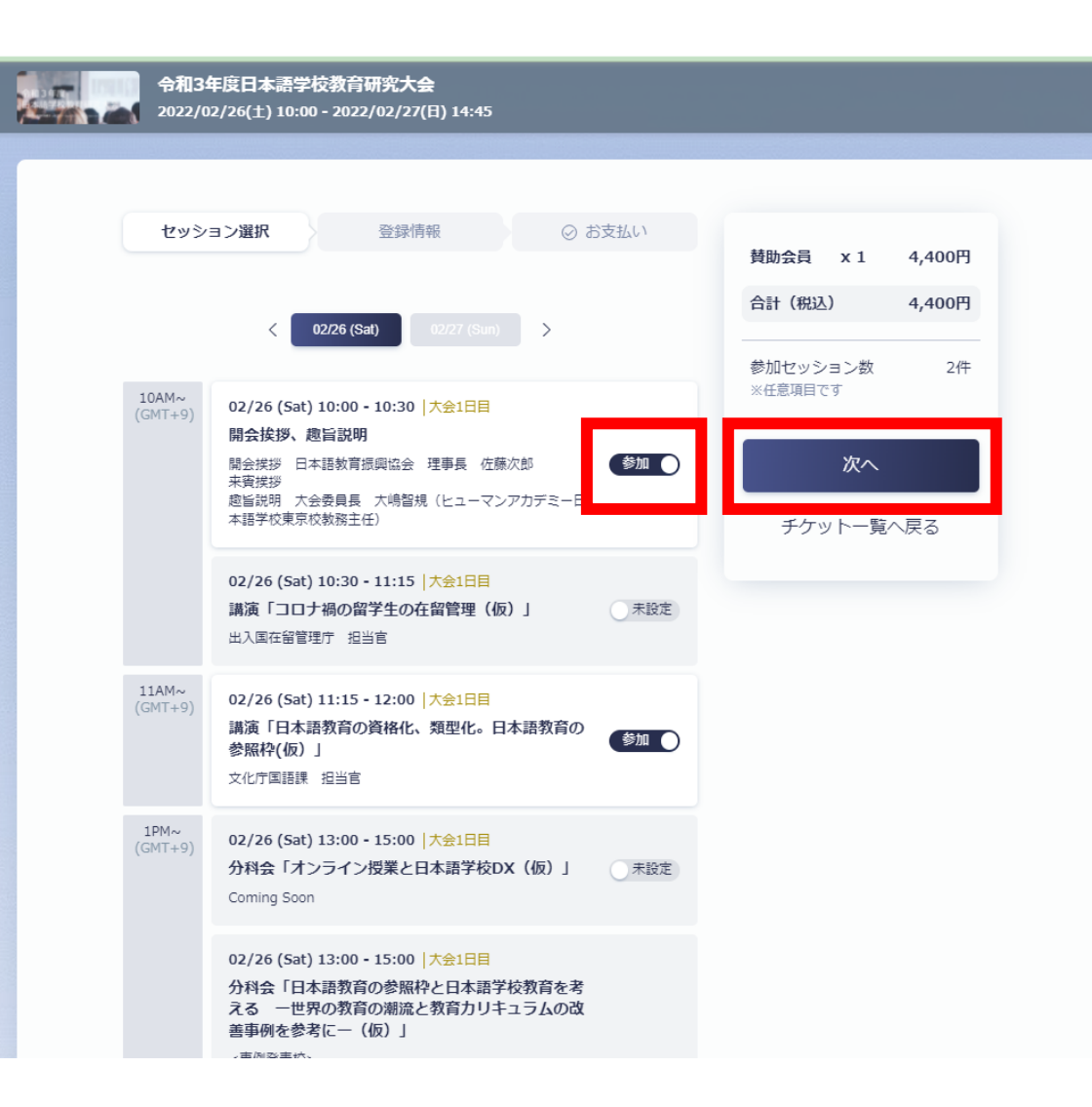

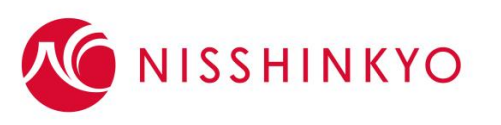

登録情報を入力してください。

①メールアドレス
①アドレスの共有不可。各自ご用意ください。
②姓
③名
④所属先・会社
⑤部署
⑥役職
⑦会員番号(日振協会員校のみ)
⑧TEL
⑨機関区分(会員機関、賛助会員機関、その他)
⑩本イベントのメッセージ・交流サイトに参加する
⑪パスワード

EventHubの利用規約とプライバシーポリシーをご確認 ください。

#### 令和3年度日本語学校教育研究大会 2022/02/26(土) 10:00 - 2022/02/27(日) 14:45 セッション選択 登録情報 ○ お支払い 賛助会員 x1 4,400円 合計(税込) 4,400円 メールアドレス ※必須 y-onodera@nisshinkyo.org 参加セッション数 2件 ※任意項目です メールアドレス(確認) ※必須 規約に同意して次へ 確認のため、再入力… セッション選択へ戻る 姓 ※必须 0/100 姓を入力… 名 ※必須 0/100 名を入力… 所属先・会社 ※必須 0/100 所属先・会社を入力… 部署 ※必須 部署を入力…

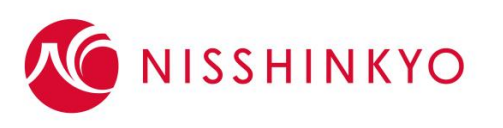

### 「⑩本イベントのメッセージ・交流サイトに参加する」 について

EventHubには、参加者同士がメッセージを送り合ったり、 オンライン名刺交換ができる交流機能があります。 交流機能の使用を希望する場合は、「参加を希望をす る」を、交流を希望しない場合は「参加を希望しない」を チェックしてください。

本イベントのメッセージ・交流サイトに参加する ※必須

ビジネスネットワーキングや商談の機会を創出するためにご活用ください。

- 参加を希望する
- 🔵 参加を希望しない

登録情報の入力は以上です。ご登録いただいた情報は、今後も編集が可能です。 マイページにログインするためのパスワードを設定してください。 チェックをすると、ログイン後のページで他の参加者があな たの情報(姓名、所属先・会社、部署、役職)を見れ るようになり、交流ができるようになります。メールアドレス、 TELは見れません。

情報は、登録後いつでも変更可能です。

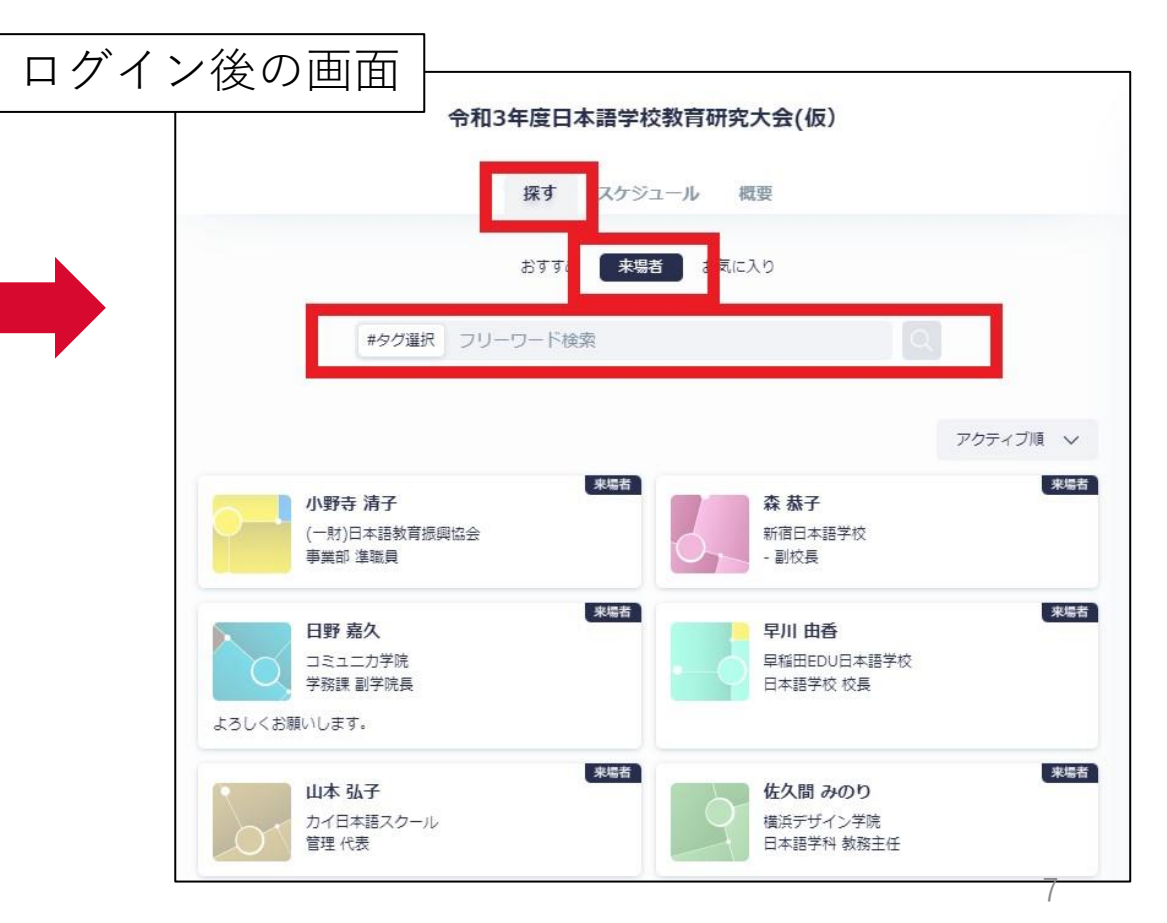

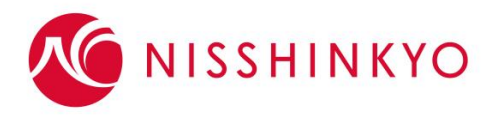

お支払い情報を入力し、参加費を決裁してください。

・参加の有無に関わらず、参加費ご入金後の返金はできませんのでご注意ください。

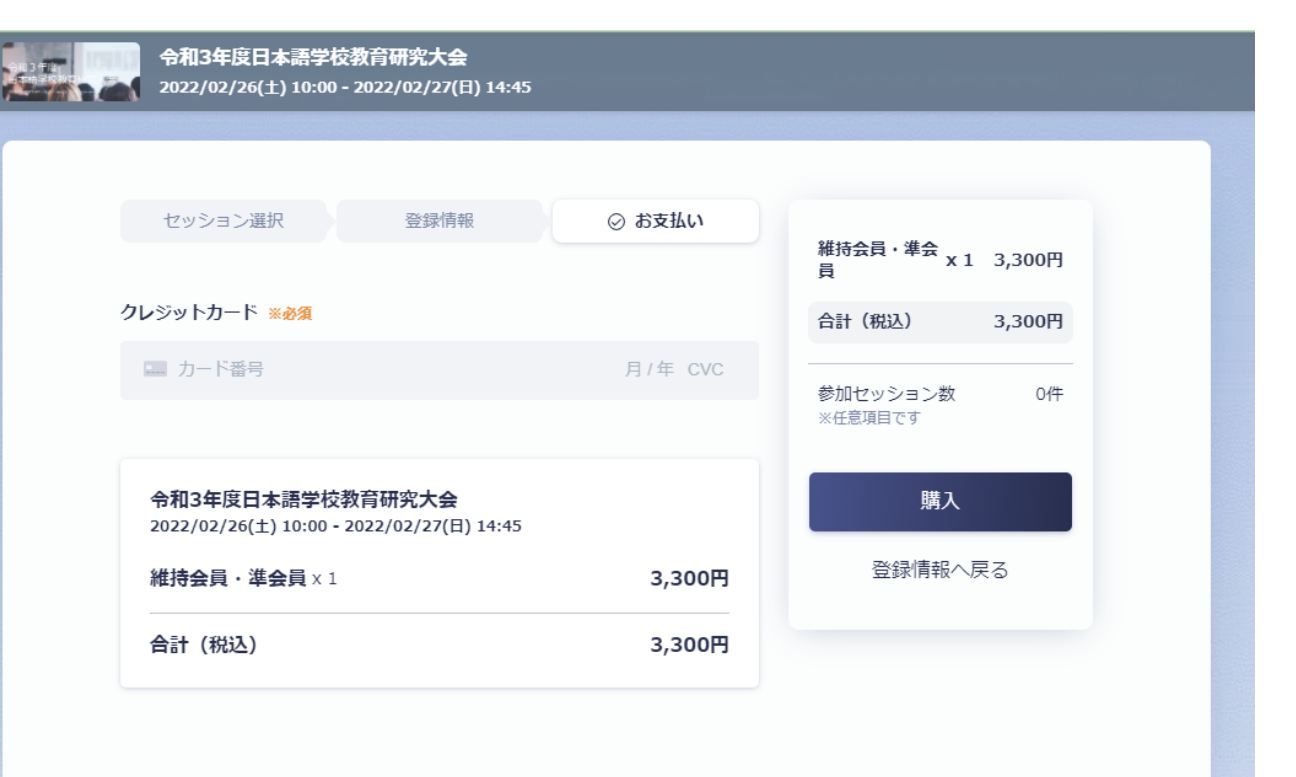

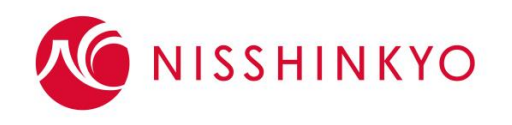

## 登録が完了しましたら、「イベントサイトへ」から お進みください。

|                         | ✓ 登録が完了しました                                                                                                    | × |
|-------------------------|----------------------------------------------------------------------------------------------------|---|
|                         | 令和3年度日本語学校教育研究大会(仮)<br>2021/12/23(木) 09:00 - 2022/01/31(月) 23:00<br>研究大会テスト用特別チケット × 1                              |   |
|                         | このページを閉じると、イベントサイトが表示されます。<br>イベントサイトへ                                                                              |   |
| こ室線へにさ                  | 目規約                                                                                                    |   |
| 上記個人情<br>イベントの<br>イバシーボ | 報を一般財団法人日本語教育振興協会、株式会社EventHub、当<br>他の参加者に公開することを許可し、株式会社EventHubのプラ<br>リシー(https://eventhub.jp/privacy/)に同意します。 [2 |   |

招待メールも別途送付されますので、そちらから アクセスすることも可能です。 イベントサイトのメイン画面にアクセスします。大会プログラ ムの視聴、Zoomでのセッションへのアクセス、主催からの お知らせ等全てこちらからご覧いただけます。 EventHubの使い方については、別紙マニュアルをご参 照ください。

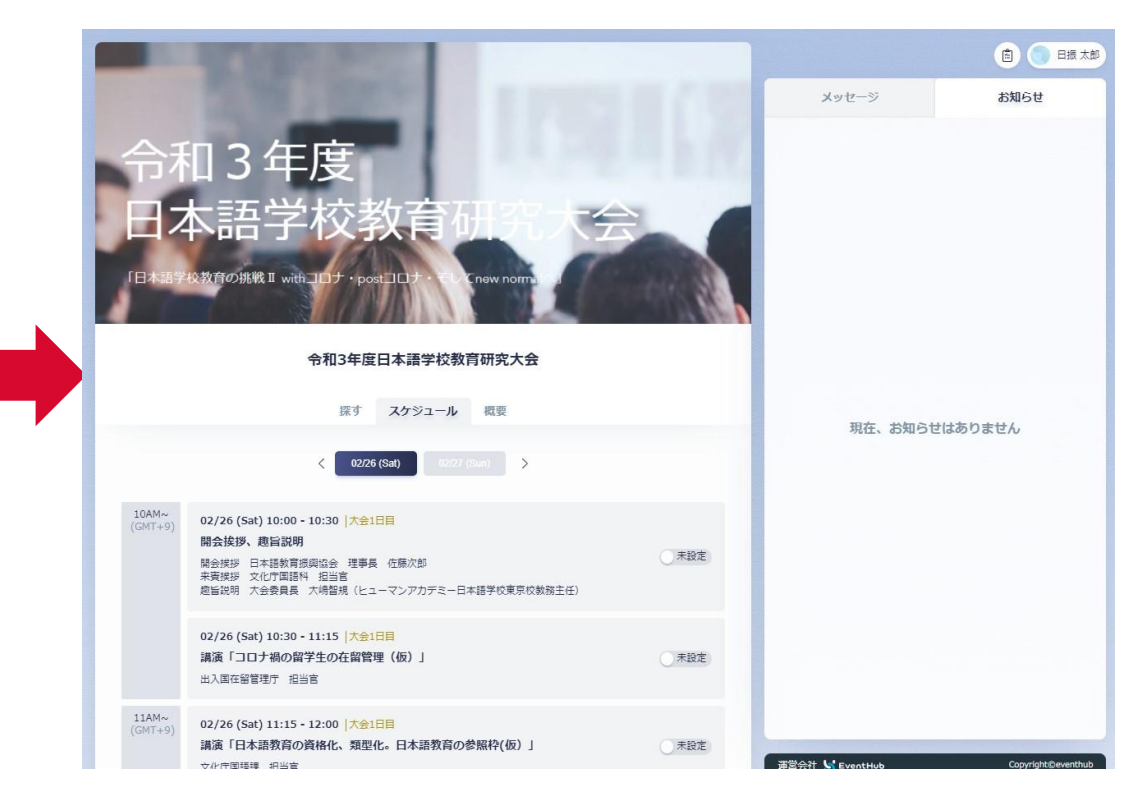

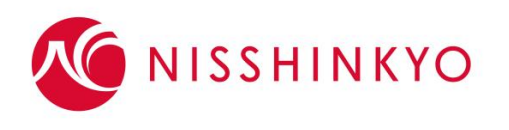

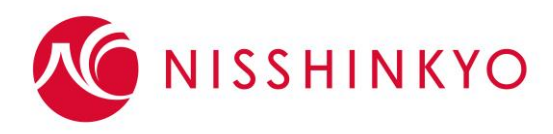

## 2022年2月26日-27日 令和3年度日本語学校教育研究大会 参加マニュアル

# 方法2 Googleフォームから申込

## 方法2 Googleフォームから申込

### 以下URLにアクセスしてください。 https://forms.gle/xdTro7nudy9wiHpB9

登録情報を入力してください。 10人までまとめて入力することができます。11人目以降の お申込みは、再度フォームにアクセスしてお申し込みください。

### 機関情報

- ①機関区分(会員機関、賛助会員機関、その他)
- ②会員番号(日振協会員校のみ)
- ③所属先·会社 ④TEL
- 各参加者情報
  - ⑤メールアドレス
  - ・ アドレスの共有不可。各自ご用意ください。
  - ⑥姓 ⑦名 ⑧部署 ⑨役職

EventHubの利用規約とプライバシーポリシーをご確認ください。

### 令和3年度日本語学校教育研究大会参加 申込

◆日程
 【大会1日目】2022年2月26日(土)
 ○開会挨拶・大会趣旨説明 ○入管庁・文化庁講演 ○分科会

【大会2日目】2022年2月27日(日) 〇分科会 〇実践ちょっと見

- ◆実施方法 オンライン開催
- ◆参加費 維持会員及び準会員機関 3,300円/人 賛助会員 4,400円/人 その他の教育機関、個人 5,500円/人

### ※個人情報の取扱いについて

次へ

本フォームから取得する個人情報は、本大会運営のために利用します。また、第三者に提供 することはありません。

申込受付後、受付番号等をお知らせしますのでメールアドレス(団体でお申し込みの場合は 申込担当者のアドレス)をご記入下さい。

nisshinkyo@gmail.com アカウントを切り替える \*必須 メールアドレス \* メールアドレス

● 1/13ページ

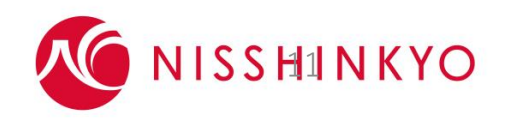

フォームをクリア

## 方法2 Googleフォームから申込

### 令和3年度日本語学校教育研究大会参加 申込

お申し込みありがとうございました。受付番号・参加費について、お申し込み確認後メール にてご案内いたします。送信後3日を過ぎても返信がない場合は、受け付けられていない可 能性がありますので、お手数ですが、事業部宛て(TEL 03-6380-6557)ご連絡ください。

このコンテンツは Google が作成または承認したものではありません。 <u>不正行為の報告</u> - <u>利用規約</u> - <u>プライバシー</u> <u>ポリシー</u>

Googleフォーム

参加申込み受付け後、3日以内(土日祝日除く)に、 当協会から受付番号・参加費金額・振込先口座等が記 載されたメールをお送りしますので銀行振込にてお支払い ください。

参加の有無に関わらず、参加費ご入金後の返金はできませんのでご注意ください。 振込手数料は参加者または各所属機関でご負担願います。 お支払いを確認後、各参加者宛てに招待メールをお 送りします。メール内の「同意して参加する」をクリックす るとEventHubのログイン画面に遷移します。

令和3年度日本語学校教育研究大会(仮) へのご招待をお届けします Σ 受信トレイメ

- **般財団法人日本語教育振興協会 事業部** <no-reply@eventhub.jp> To 自分 ◄ @ 14:57 (6 時間前) ☆

#### 日振 太郎 様

令和3年度日本語学校教育研究大会(仮)へのご招待をお届けします。 イベント内容をご確認の上、下記のボタンからご参加をお申し込みください。

ご不明点がございましたら、このメールに返信する形でお気軽にお問い合わせ ください。 当日のご参加、心よりお待ちしております。

▼参加者氏名: 日振 太郎

▼イベント名: 令和3年度日本語学校教育研究大会(仮)

▼イベント日時: 2021/12/23(木) 09:00 - 2022/01/31(月) 23:00

<u>利用規約</u>に同意の上、パスワードを設定してログインしてください。

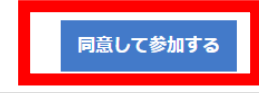

## 方法2 Googleフォームから申込

お好きなパスワードを設定し、「ログイン」からお進みください。

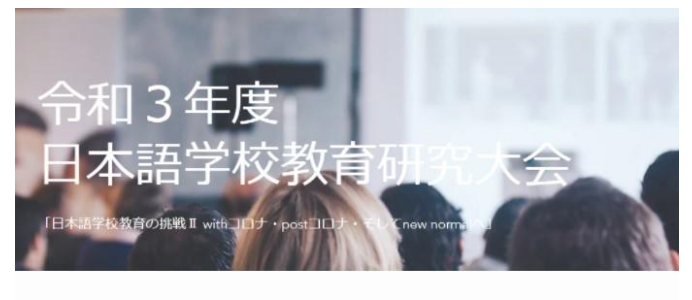

令和3年度日本語学校教育研究大会(仮) パスワードの設定

ログインするためにまずパスワード設定してください

| ご登録中のメールアドレス               |  |  |
|----------------------------|--|--|
| ·@gmail.com                |  |  |
| <b>パスワード</b><br>8文字以上・英数記号 |  |  |
| パスワードを入力…                  |  |  |
| パスワード (確認)                 |  |  |
| 確認のため再入力してください             |  |  |
|                            |  |  |

イベントサイトのメイン画面にアクセスします。大会プログラ ムの視聴、Zoomでのセッションへのアクセス、主催からの お知らせ等全てこちらからご覧いただけます。 EventHubの使い方については、別紙マニュアルをご参 照ください。

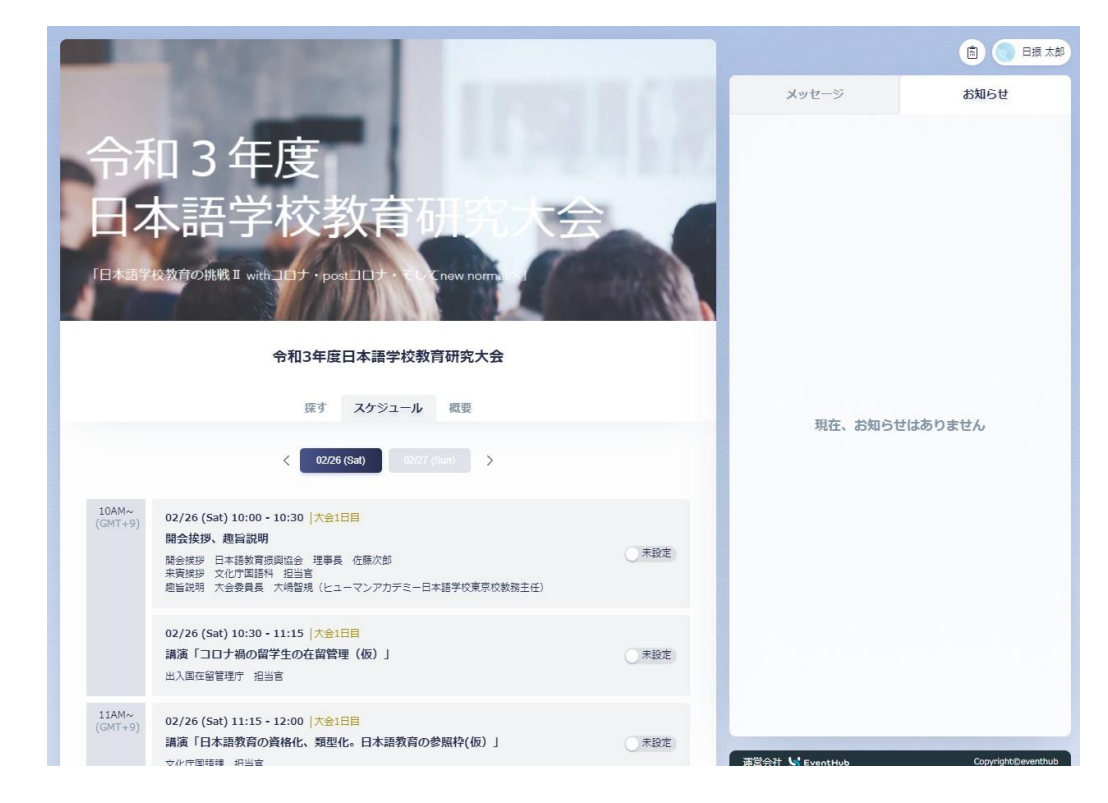

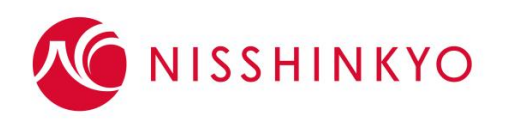

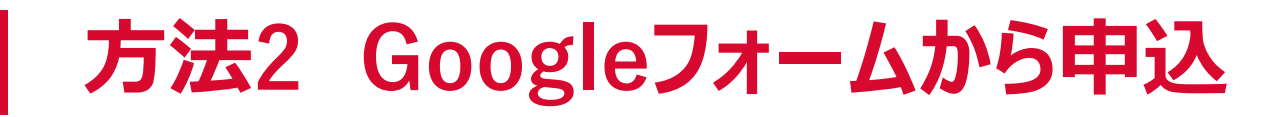

## ! 交流機能について

EventHubには、参加者同士がメッセージを送り合ったり、オンライン名刺交換ができる交流機能があります。 Googleフォームからお申込みの場合、交流機能の設定はONになっています。

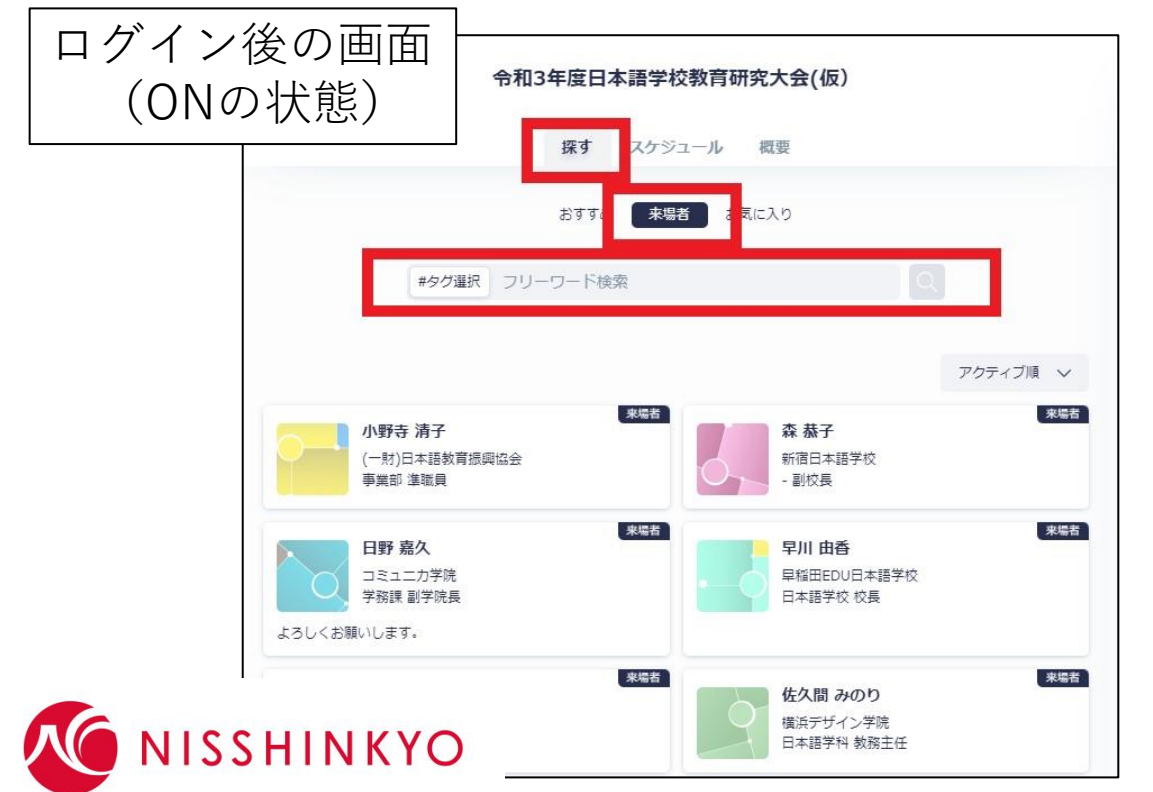

ONの状態だと、ログイン後のページで他の参加者があな たの情報(姓名、所属先・会社、部署、役職)を見れ るようになり、交流ができるようになります。メールアドレス、 TELは見れません。 情報は、登録後いつでも変更可能です。 希望しない場合は、ログイン後にご自身でOFFに変更し てください。

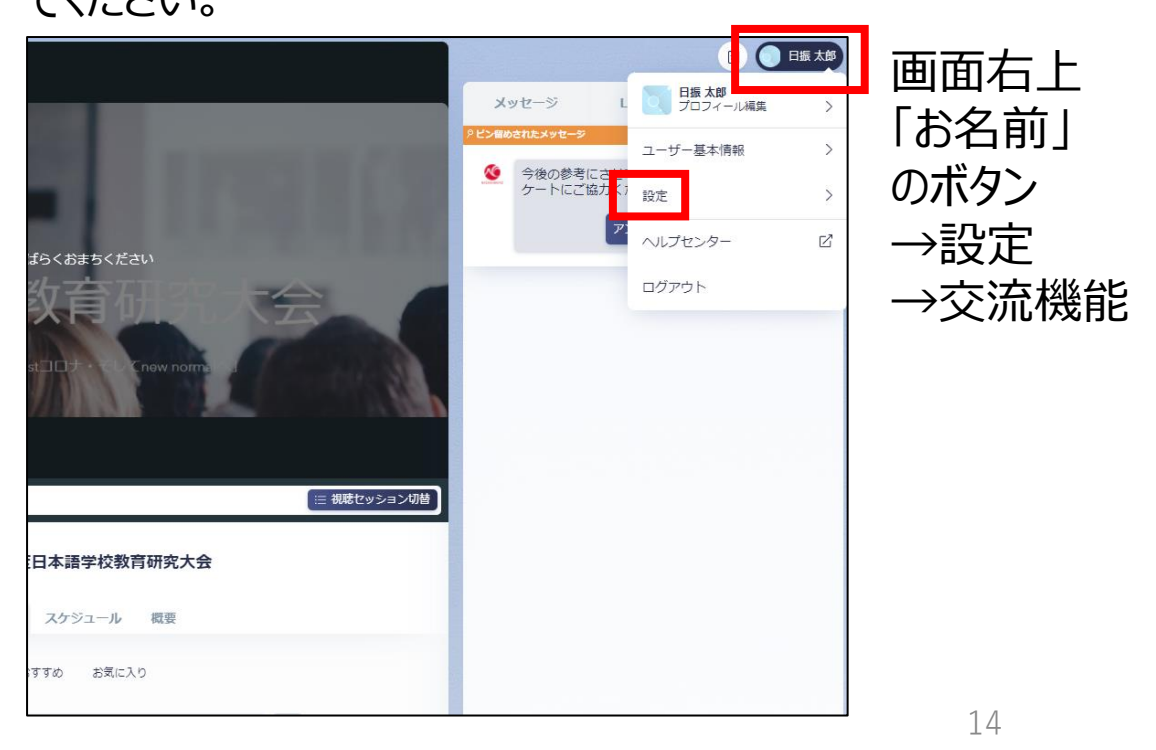